## **Documentation - Dermatomes**

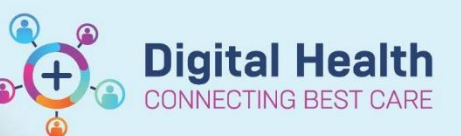

Digital Health Quick Reference Guide

## This Quick Reference Guide will explain how to: document dermatomes

- 1. Click on Interactive View and Fluid Balance in the Table of Contents (Menu)
- 2. Click on Adult Lines Devices.

<u>Note</u>: The **Dermatome Level** tool only appears if the **Epidural/Intrathecal** observation fields are already visible.

- 3. If the **Dermatome Level** and **Presence of Motor Block** tools *are* visible: there is no need to proceed with this guide. Enter the appropriate observations and **Green Tick** to save your entries.
- 4. If the Dermatome Level tool is not visible: proceed to step 5.
- 5. Click on the Customise View icon to open the **Customize** menu window.
- 6. Select the Collapse All button at the bottom of the Customize window.
- 7. Tick the On View box to reveal the Epidural/Intrathecal field for this patient, only.
- 8. Tick the **Default Open** box to make this the default view for all of your patients, if required.
- 9. Click OK.
- **10.** The **Dermatome Level** and **Presence of Motor Block** fields are now visible in **Adult Lines Devices**.
- 11. Enter your observations and Green Tick to save your entries.

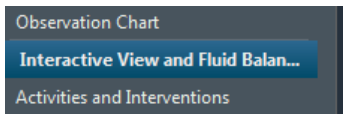

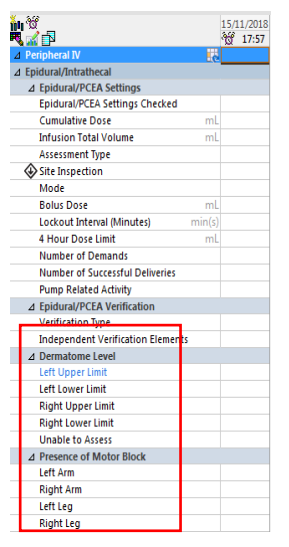

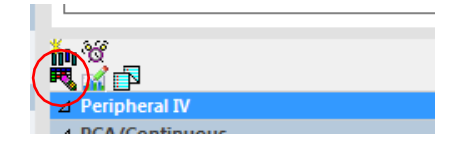

| Display Nam<br>Peripheral IV<br>Central Veno<br>Arterial Lines<br>Arteriovenou<br>PCA/Contin<br>Epidural/Intr<br>Regional Ana<br>Warming/Co<br>Intra-Aortic E<br>IABP Setting<br>Subcutaneou<br>Chest Tubes<br>Gastrointestii<br>Surgical Drai<br>Vascular She<br>Urinary Cath | e<br>us Access Device<br>ous<br>thecal<br>gesia Catheter<br>oling<br>alloon Pump Management<br>"Measures<br>s Lines<br>s Lines<br>hal Tubes<br>str/Tubes<br>str/Tubes<br>str/Tubes |               | Default Open |
|----------------------------------------------------------------------------------------------------|----------------------------------------------------------------------------------------------------|---------------|--------------|
| Search for Item:<br>In Section:                                                                                                    | Collapse All Ex                                                                                                    | ▼<br>pand All | K Cancel     |

I Date Published:28/6/2023 Version: 1 Approved by: Danika Janus